eForm Action Types Contract Additions and Changes

• Update an existing contract

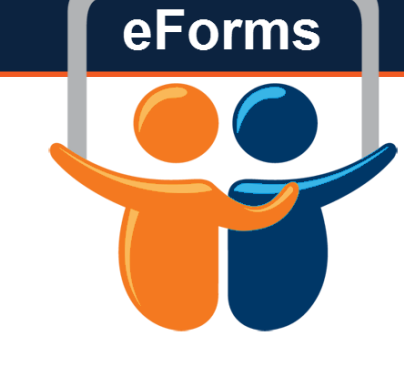

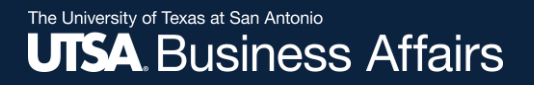

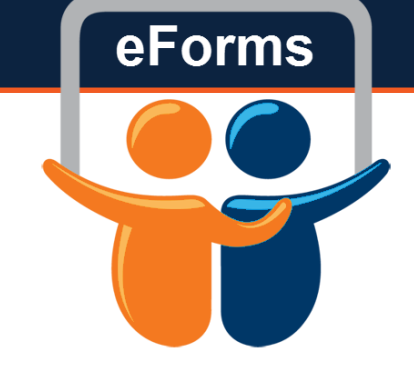

# What does this form do?

# Changes

- Make a changes midcontract
  - Make fte changes as well as salary changes

#### The University of Texas at San Antonio UTSA. Business Affairs

# Initiate New eForm Request

#### Initiate New eForms Request

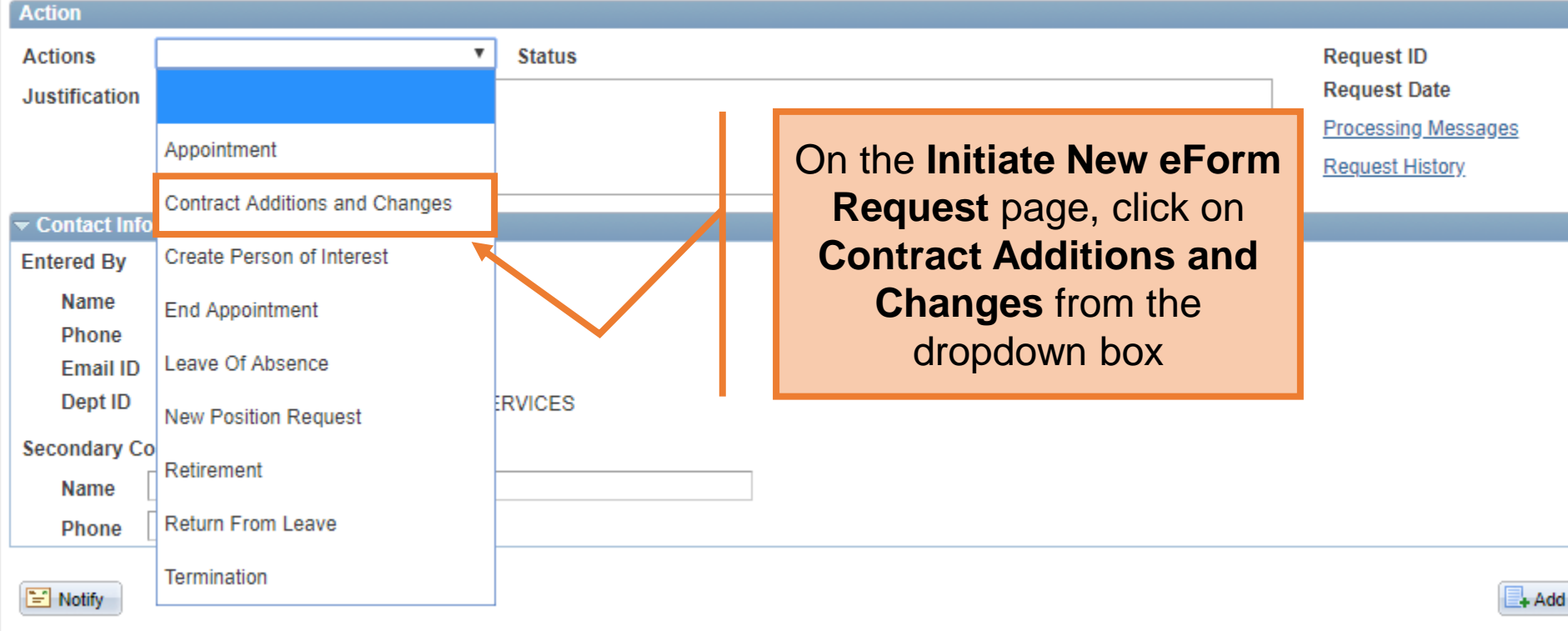

## Human Resources

eForms

The University of Texas at San Antonio UTSA, Business Affairs

#### Contracts: Add New or Change Existing

| Action         |                                         | request             |  |
|----------------|-----------------------------------------|---------------------|--|
| Actions        | Contract Additions and Changes V Status | <br>Request to      |  |
| *Justification | change contract amount eff July         | Request Date        |  |
|                |                                         | Processing Messages |  |
|                |                                         | Request History     |  |

In the **Justification** box,

explain the purpose of the

#### Select Emplid and Position Below

| Employee Information                    |        |          |               |         |           |                |            |             |          |         |
|-----------------------------------------|--------|----------|---------------|---------|-----------|----------------|------------|-------------|----------|---------|
| Empl ID 6001213465 Current Additional F |        |          |               |         |           |                |            |             |          |         |
|                                         | Select | Empl RCD | Job Indicator | Company | HR Status | Payroll Status | Eff Date   | Action      | Reason   | Dept ID |
| 1                                       |        | 0        | Primary       | SAN     | Active    | Active         | 09/01/2017 | Data Change | Contract | AEH007  |
| 2                                       |        | 1        | Secondary     | SAN     | Active    | Active         | 06/01/2018 | Hire        | Hire     | AEH007  |
|                                         |        |          |               |         |           |                |            |             |          | ×.      |

Effective Date 07/01/2018

| Col<br>Actio<br>Actio | ntracts: A<br>n<br>ons Co<br>ification Cha        | Add Ne<br>Intract Additi | w or Changes<br>ons and Changes<br>t amount eff July | ge Existii | ng        |                | Type in<br>exis | the <b>Emp</b><br>sting emp | <b>ol ID</b> for an<br>ployee | equest ID<br>equest Date<br>rocessing Mest | sages         |
|-----------------------|---------------------------------------------------|--------------------------|------------------------------------------------------|------------|-----------|----------------|-----------------|-----------------------------|-------------------------------|--------------------------------------------|---------------|
| Select<br>Empl        | t Emplid and<br>over Information<br>npl ID 600121 | Position Bention         | elow 🖌                                               |            |           |                |                 |                             |                               | Request History<br>Show Current Ad         | dditional Pay |
|                       | Select                                            | Empl RCD                 | Job Indicator                                        | Company    | HR Status | Payroll Status | Eff Date        | Action                      | Reason                        |                                            | Dept ID       |
| 1                     |                                                   | 0                        | Primary                                              | SAN        | Active    | Active         | 09/01/2017      | Data Change                 | Contract                      |                                            | AEH007        |
| 2                     |                                                   | 1                        | Secondary                                            | SAN        | Active    | Active         | 06/01/2018      | Hire                        | Hire                          |                                            | AEH007        |
|                       | 4                                                 |                          |                                                      |            |           |                |                 |                             |                               |                                            | ►.            |

Effective Date 07/01/2018

## Contracts: Add New or Change Existing

| Actio                                           | n                                |          |     |                |         |                                                   |                                                                  |            |             | _        |                |               |  |
|-------------------------------------------------|----------------------------------|----------|-----|----------------|---------|---------------------------------------------------|------------------------------------------------------------------|------------|-------------|----------|----------------|---------------|--|
| Actions Contract Additions and Changes V Status |                                  |          |     |                |         |                                                   | Select the checkbox of the position associated with the contract |            |             |          | Request ID     | st ID         |  |
| *Justification change contract amount eff July  |                                  |          |     |                | k       | Request Date<br>Processing Mes<br>Request History |                                                                  |            |             |          | sages          |               |  |
| Selec                                           | Select Emplid and Position Below |          |     |                |         |                                                   |                                                                  |            |             |          |                |               |  |
| Empl                                            | loyee Info                       | rmation  |     |                |         |                                                   |                                                                  |            |             |          |                |               |  |
| Er                                              | npl ID 600                       | )1213465 | Q   | Hernandez, Sam | 1       |                                                   |                                                                  |            |             |          | Show Current A | dditional Pay |  |
|                                                 | Select                           | Empl     | RCD | Job Indicator  | Company | HR Status                                         | Payroll Status                                                   | Eff Date   | Action      | Reason   |                | Dept ID       |  |
| 1                                               |                                  |          | 0   | Primary        | SAN     | Active                                            | Active                                                           | 09/01/2017 | Data Change | Contract |                | AEH007        |  |
| 2                                               |                                  |          | 1   | Secondary      | SAN     | Active                                            | Active                                                           | 06/01/2018 | Hire        | Hire     |                | AEH007        |  |
|                                                 | •                                |          |     |                |         |                                                   |                                                                  |            |             |          |                | ۱.            |  |

Effective Date 07/01/2018

#### The University of Texas at San Antonio UTSA, Business Affairs

| This | information auto-populates |
|------|----------------------------|
|      | and can't be changed.      |

| Current Job Information                       | Proposed Job Information                                   |
|-----------------------------------------------|------------------------------------------------------------|
| Empl Class Non-Standard Semester Faculty V    | Empl Class Non-Standard Semester Faculty                   |
| Pay Group UTSA Monthly 🔻                      | Pay Group UTSA Monthly                                     |
| Comp Frqncy Contract                          | Comp Frqucy Contract                                       |
| FTE 0.740000                                  | *FTE 0.740000                                              |
| Current 9 Mo Academic Rate @ 100% 34459.459   | *Proposed 9 Mo Academic Rate @ 100% 36486.486              |
| Current 9 Mo Academic Rate @ FTE 25500.000    | Proposed 9 Mo Academic Rate @ FTE 27000.000                |
| Current Monthly@FTE 2833.333                  | Proposed Monthly@FTE 3000.000                              |
| Expected Job End Date 08/31/2018 Auto End Job | Expected Job End Date 08/31/2018 🗊 🗆 Auto End Job          |
| Contract Information                          | Contract Information                                       |
| Contract # 4                                  | Contract Actn Update Existing Contract  Contract  Contract |
| Pay Type Pay Over Contract 🔻                  | *Pay Type Pay Over Contract 🔻                              |
| Payment Term Pay over 'X' months v            | Payment Term Pay Over 'X' Dates                            |
| Contract Start Date 06/01/2018                | *Contract Start Date 06/01/2018                            |
| Contract End Date 08/31/2018                  | *Contract End Date 08/31/2018                              |
| Payment End Date 08/31/2018                   | Contract Worth 9000.000                                    |
| Contract Worth 8500.000                       | Contract Options                                           |
| Contract Options                              | Renewal Indic Renewal Count                                |
| Renewal Indic Renewal Count                   |                                                            |

The University of Texas at San Antonio UTSA. Business Affairs

# FTE, Salary, and End Date can be changed.

| Current Job Information                       | Proposed Job Information                        |
|-----------------------------------------------|-------------------------------------------------|
| Empl Class Non-Standard Semester Faculty V    | Empl Class Non-Standard Semester Faculty        |
| Pay Group UTSA Monthly                        | Pay Group UTSA Monthly                          |
| Comp Frqncy Contract v                        | Comp Frqucy Contract                            |
| FTE 0.740000                                  | *FTE 0.740000                                   |
| Current 9 Mo Academic Rate @ 100% 34459.459   | *Proposed 9 Mo Academic Rate @ 100% 36486.486   |
| Current 9 Mo Academic Rate @ FTE 25500.000    | Proposed 9 Mo Academic Rate @ FTE 27000.000     |
| Current Monthly@FTE 2833.333                  | Proposed Monthly@FTE 3000.000                   |
| Expected Job End Date 08/31/2018 Auto End Job | Expected Job End Date 08/31/2018                |
| Contract Information                          | Contract Information                            |
| Contract # 4                                  | Contract Actn Update Existing Contract   Contra |
| Pay Type Pay Over Contract 🔻                  | *Pay Type Pay Over Contract 🔻                   |
| Payment Term Pay over 'X' months v            | Payment Term Pay Over 'X' Dates 🔻               |
| Contract Start Date 06/01/2018                | *Contract Start Date 06/01/2018                 |
| Contract End Date 08/31/2018                  | *Contract End Date 08/31/2018                   |
| Payment End Date 08/31/2018                   | Contract Worth 9000.000                         |
| Contract Worth 8500.000                       | Contract Options                                |
| Contract Options                              | Renewal Indic Renewal Count                     |
| Renewal Indic Renewal Count                   |                                                 |

## Human Resources

Auto End Job

4

Contract #

| Current Job Information             |                         | Proposed Job Information                                                                             |
|-------------------------------------|-------------------------|----------------------------------------------------------------------------------------------------|
| Empl Class Non-Standard Semester Fa | aculty 🔻                | Empl Class Non-Standard Semester Faculty V                                                           |
| Pay Group UTSA Monthly              | Ŧ                       | Pay Group UTSA Monthly V                                                                             |
| Comp Frqncy Contract                | Ŧ                       | Comp Frqucy Contract                                                                                 |
| FTE 0.740000                        |                         | *FTE 0.740000                                                                                        |
| Current 9 Mo Academic Rate @ 100%   | 34459.459               | *Proposed 9 Mo Academic Rate @ 100% 36486.486                                                        |
| Current 9 Mo Academic Rate @ FTE    | 25500.000               | Proposed 9 Mo Academic Rate @ FTE 27000.000                                                          |
| Current Monthly@FTE                 | 2833.333                | Proposed Monthly@FTE 3000.000                                                                        |
| Expected Job End Date               | 08/31/2018 Auto End Job | Expected Job End Date 08/31/2018 🛐 🗌 Auto End Job                                                    |
| Contract Information                |                         | Contract Information                                                                                 |
| Contra<br>Pay Ty<br>Do not update   | the payment             | Contract Actn Update Existing Contract  Contract  Contract  Contract  4  *Pay Type Pay Over Contract |
| Contra                              |                         | *Contract Start Date 06/01/2018                                                                      |
| Contract End Date 08/31/2018        |                         | *Contract End Date 08/31/2018                                                                        |
| Payment End Date 08/31/2018         |                         | Contract Worth 9000.000                                                                              |
| Contract Worth 8500.0               | 000                     | Contract Options                                                                                     |
| Contract Options                    |                         | Renewal Indic Renewal Count                                                                          |
| Renewal Indic                       | Renewal Count           |                                                                                                    |

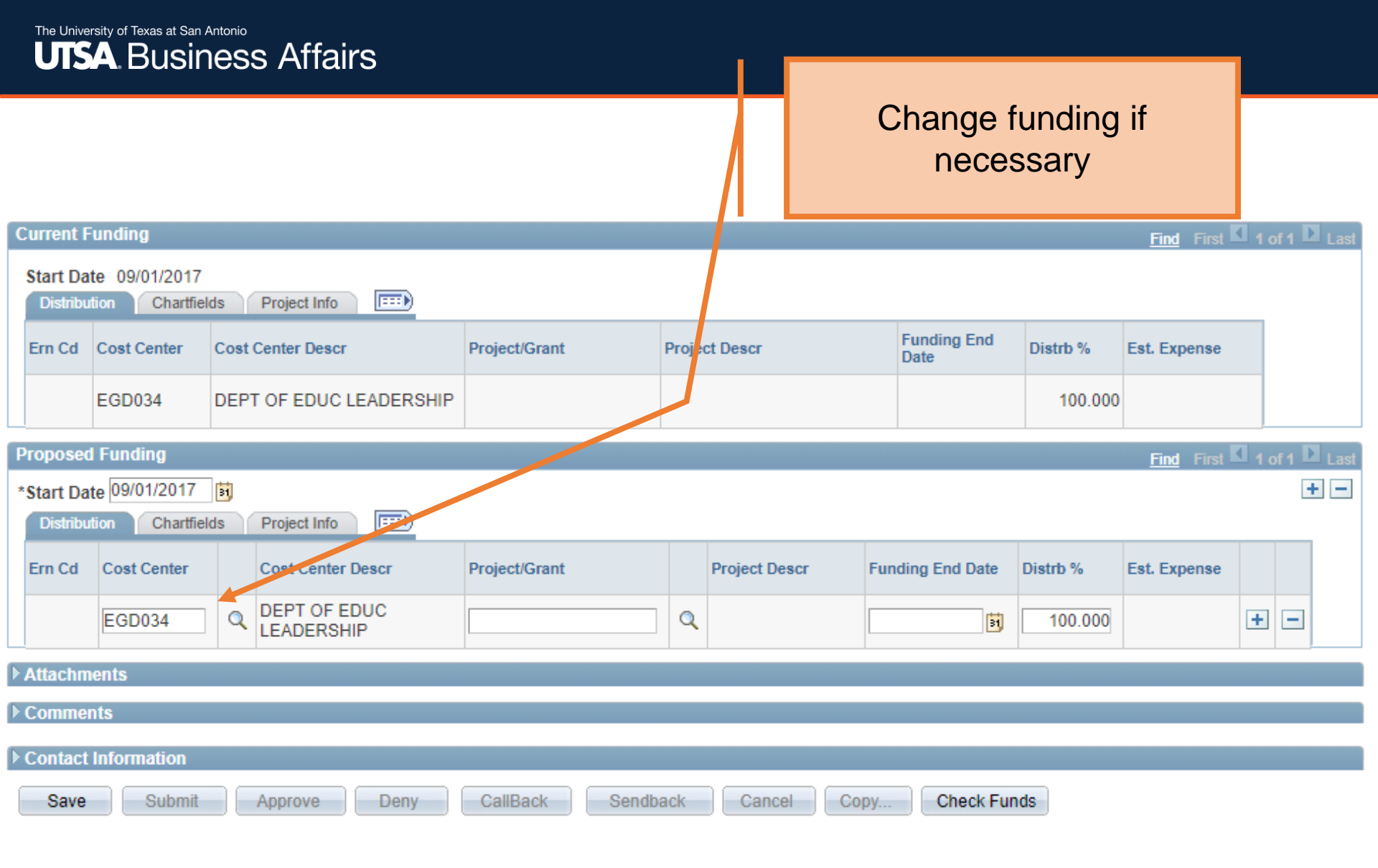

| C                                                           | Eurrent Funding |             |                              |                |                   |                     |          |              |               |  |
|-------------------------------------------------------------|-----------------|-------------|------------------------------|----------------|-------------------|---------------------|----------|--------------|---------------|--|
| Start Date 09/01/2017 Distribution Chartfields Project Info |                 |             |                              |                |                   |                     |          |              |               |  |
|                                                             | Ern Cd          | Cost Center | Cost Center Descr            | Project/Grant  | Project Descr     | Funding End<br>Date | Distrb % | Est. Expense |               |  |
|                                                             |                 | EGD034      | DEPT OF EDUC LEADERSHIP      |                |                   |                     | 100.000  |              |               |  |
| P                                                           | roposed         | Funding     |                              |                |                   |                     |          | Find First K | 1 of 1 🕨 Last |  |
| *Start Date 09/01/2017 3 Click the Save button              |                 |             |                              |                |                   |                     |          | + -          |               |  |
|                                                             | Ern Cd          | Cost Center | Cost Centor Dt scr           | This has to be | done prior to     | nding End Date      | Distrb % | Est. Expense |               |  |
|                                                             |                 | EGD034      | Q DEPT OF EDUC<br>LEADERSHIP | adding attac   | chments or        | B                   | 100.000  |              | + -           |  |
| Þ                                                           | Attachm         | ents        |                              | comm           | ents              |                     |          |              |               |  |
| Þ                                                           | Commer          | its         |                              |                |                   |                     |          |              |               |  |
| Þ                                                           | Contact         | Information |                              |                |                   |                     |          |              |               |  |
|                                                             | Save            | Submit      | Approve Deny                 | CallBack Sendt | oack Cancel Copy. | Check Fur           | ds       |              |               |  |

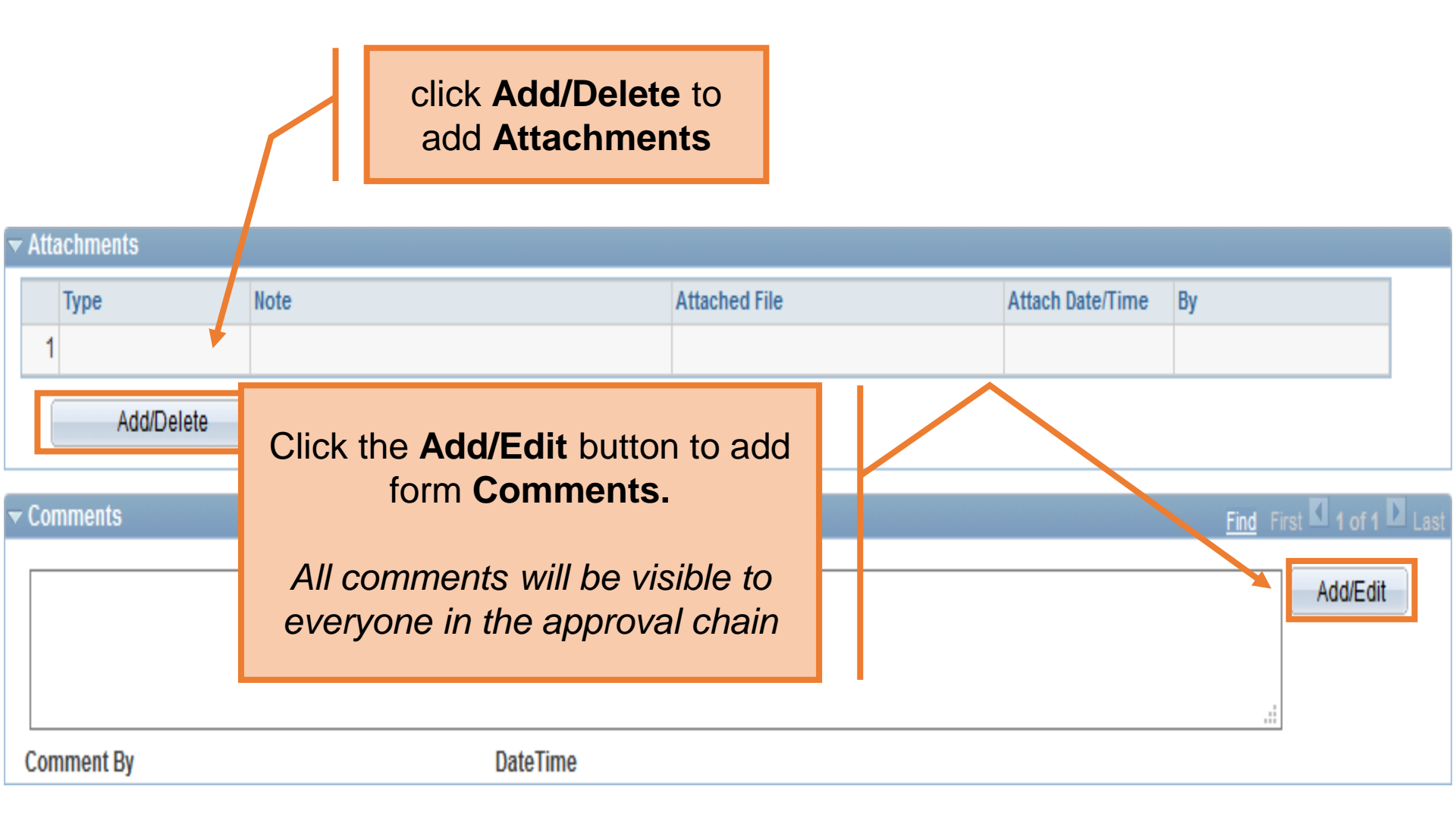

The University of Texas at San Antonio UTSA. Business Affairs

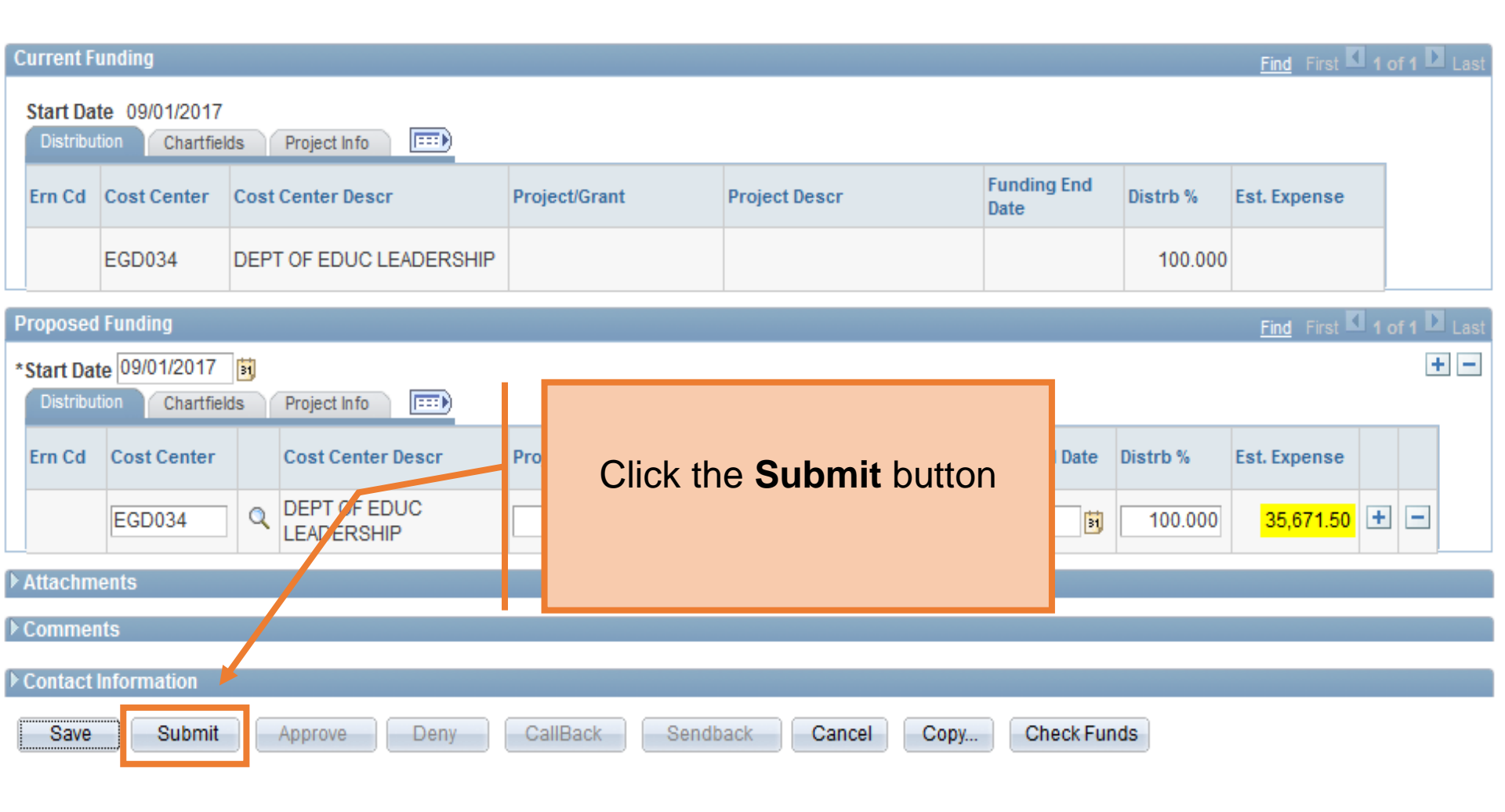